## 1 ZAKON O SLOBODNOM PRISTUPU INFORMACIJAMA

Zakonom o slobodnom pristupu informacijama ("Sl. list Crne Gore", br. 44/12 od 09.08.2012) predviđeno je da Agencija za zaštitu ličnih podataka i slobodan pristup (u daljem tekstu Agencija) vodi evidencije o zahtjevima za slobodan pristup informacijama, dok su organi vlasti u obavezi da te podatke dostave u formi i roku koja je predviđena zakonom. U cilju ispunjavanja svojih zakonskih obaveza, efikasnijeg prikupljanja, čuvanja i obrade prikupljenih podataka kao i izrade izvještaje, a u skladu sa smjernicama iz pravilnika koji propisuje sadržaj i način vođenja informacionog sistema ("Sl. list Crne Gore", br. 10/13 od 18.02.2013), AZLP je realizovala odgovarajući informacioni sistem. Dio informacionog sistema je web aplikacija za dostavljanje podataka o zahtjevima i rješenjima iz oblasti slobodnog pristup informacijama.

# 2 UPUTSTVO ZA RAD SA APLIKACIJOM

Slijedi kratko uputstvo za rad sa aplikacijom za dostavu podataka iz oblasti slobodnog pristupa informacijama.

## 2.1 PRIJAVA ZA RAD SA APLIKACIJOM I RESET LOZINKE

Za rad sa aplikacijom prijavljujete se kroz formu za prijavu kao na slici, koju dobijate ulaskom na stranicu <u>http://spi.azlp.me/</u>.

Uputstvo za registraciju korisnika može se naći na web sajtu Agencije, <u>http://www.azlp.me/</u> pod linkom 'Slobodan pristup informacijama'.

Na stranici za prijavu nalazi se i link za ponovno generisanje korisničke lozinke, Reset password. Ova funkcija se koristi u slučaju kada korisnik ne zna (zaboravi) svoju korisničku lozinku. Klikom na link dobija se forma sa input poljem u kojem je potrebno ukucati korisničko ime, tj email i kliknuti dugme 'Reset password'. Tada će aplikacije automatski generisati novu lozinku i poslati je na email adresu korisnika.

| Elektronska dostava podatal<br>Agencija za zaštitu ličnih podataka i slobodan pristup                                                | <b>ka</b><br>informacijama |
|----------------------------------------------------------------------------------------------------|----------------------------|
| Log in                                                                                                    |                            |
| Username                                                                                                    | @                          |
| Password                                                                                                    | ٢                          |
| Log in                                                                                                    |                            |
| Ne posjedujete nalog za aplikaciju?<br>Pročitajte <b>uputstvo za registraciju</b> .<br>Zaboravili ste lozinku? <b>Reset password</b> |                            |
|                                                                                                    |                            |

## 2.2 APLIKACIJA ZA DOSTAVU PODATAKA

Po unosu ispravnih kredencijala, tj korisničkog imena i korisničke lozinke, dobijate pristup glavnoj stranici kao na slici niže. Na slici je prikazan primjer početne stranice sa posebno označenim dijelovima.

U gornjem lijevom uglu prikazano je ime i prezime korisnika koji je prijavljen za rad, kao i naziv organa vlasti u čije ime prijavljeni korisnik dostavlja podatke.

U gornjem desnom uglu su linkovi za pristup određenim dijelovima aplikacije, i to:

- Rješenja aplikacija za dostavu podataka
- Uputstvo uputsto za rad sa aplikacijom
- Profil lični profil prijavljenog korisnika
- Izlaz izlaz iz aplikacije, tj odjava

Glavni dio stranice čini tabelarni prikaz dostavljenih podataka. Tabela je konceptualno osmišljena tako da su u lijevom dijelu tabele osnovni podaci iz zahtjeva za pristup informacijama koji su dostavljani ovom organu vlasti, dok su u desnom dijelu tabele osnovi podaci iz rješenja donijetih po dobijenim zahtjevima za pristup.

#### eSPI – INFORMACIONI SISTEM ZA PRAĆENJE PRIMJENE ZAKONA O SLOBODNOM PRISTUPU INFORMACIJAMA

| /inistarstvo ekonom<br>van Ivanovic              | iije - Direkcija za razvoj malih i srednjih preduzeća<br><b>korisnik aplikacije</b>                                                                                                    |                                               |                                                        | Rješenja                                                                                                    | Uputstvo                                        | Profil                                   | Izla                    |
|--------------------------------------------------|----------------------------------------------------------------------------------------------------|-----------------------------------------------|--------------------------------------------------------|----------------------------------------------------------------------------------------------------|-------------------------------------------------|------------------------------------------|-------------------------|
|                                                  |                                                                                                    |                                               |                                                        | linkovi                                                                                                    | Programmed                                      | by incos                                 | TOP                     |
| VIDENCIJA RJEŠENJA I                             | PO ZAHTJEVIMA ZA SLOBODAN PRISTUPU INFORMACIJAMA                                                                                                    |                                               |                                                        |                                                                                                    | Frogrammed                                      |                                          | 211962                  |
|                                                  |                                                                                                    | moguće aktiv                                  | iće aktivnosti na selektovanom riešeniu                |                                                                                                    |                                                 |                                          |                         |
| Pretraži                                         |                                                                                                    | O Izbriši 🦯 Pro                               | omjeni 🛛 🕑 Potvrdi u                                   | nos 🗲 Kopiraj za novi u                                                                                                    | nos 🕒 Nov                                       | vi unos                                  | S                       |
| Zahtjev                                          | Predmet zahtjeva                                                                                                    |                                               | Rješenje                                               | Status rješenja                                                                                                    |                                                 |                                          |                         |
| 06-062-131<br>07.06.2016<br><b>zahtjev za pr</b> | CRNVO - Centar za razvoj nevladinih organizacija<br>Dostavljanje svih odluka o preusmjeravanju sredstava i<br>jedinica opštine Nikšić, a koje se odnose na maj 2016. g<br>istup informacijama                                                                                                    | zmeđu potrošačkih<br>odine.                   | 03-032-3-up-71/1<br>27.06.2016<br><b>rješenje za c</b> | Odobren<br>Kopija putem pošte<br>U maju 2016. godine nij<br>sredstava između potro<br>dostavije 24.0 2200/PN                                   | e bilo preusm<br>šačkih jedinic<br>an.ivanovic@ | njeravanja<br>na opštine N<br>Nyahoo.com | Započet<br>Vikšić.<br>n |
| 032-912/2016-1<br>22.06.2016                     | NVO Kinološko društvo Pljevlja<br>dostavljakopije dokumenata koja se odnose na sredstv<br>društvu pljevlja u periodu od 2012.god.do juna 2016.go                                                                                                    | a isplaćena Guslarskom<br>d.                  | 032-912/2016-2<br>24.06.2016                           | Odobren<br>Kopija putem pošte<br>dostavio: 24.07.2016 / iv                                                                                     | /an.ivanovic@                                   | Dos<br>Vahoo.com                         | stavljen<br>N           |
| 0906-360-up-205<br>25.05.2016                    | Institut Alternativa<br>1. Broju obrazaca zahtjeva za pokretanje postupka podijetih Agenciji za zaštitu<br>konkurencije putem portala eUprave u 2011, 2012, 2013, 2014, 2015. i 2016.<br>godini; 2. Ukupnom broju obrazaca zahtjeva za pokretanje postupka podijetih<br>Agenciji za zaštitu konkurencije u 2011, 2012, 2013, 2014, 2015. i 2016. godini<br>(uključujući one podnijete putem portala eUprave) |                                               | 02-UPI-25/4-16<br>01.07.2016                           | Djelimično odobren Prihva<br>Neposjedovanje dijela informacije<br>dostavio: 24.07.2016 / ivan.ivanovic@yahoo.com<br>status dostavljenih podata |                                                 |                                          | ihvaćen<br>A<br>Itak:   |
| 1201-113-up-203<br>22.06.2016                    | MANS - Mreža za afirmaciju nevladinog sektora<br>Dostavljanje kopija svih ugovora o volonterskom radu,<br>zasnivanju radnog odnosa na određeno/neodređeno v<br>privremenim i povremenim poslovima za maj 2016.god                                                                                                    | o radu/rješenju o<br>rijeme,ugovora o djelu i | 1201-113-up-203/1<br>16.06.2016                        | Odbijen<br>Neposjedovanje inform<br>dostavio: 24.07.2016 / iv                                                                                  | acije<br>van.ivanovic@                          | yahoo.com                                | Odbijen                 |

## 2.3 STATUSI DOSTAVLJENIH PODATAKA

Svaki dostavljeni zahtjev/rješenje može imati jedan od 4 statusa: započet, dostavljen, prihvaćen ili odbijen.

Status **Započet** inicijalno se dodjeljuje svakom redu dostavljenih podataka. Unijeti podaci sa ovim statusom mogu se mijenjati ili izbrisati i neće biti vidljivi u Agenciji za zaštitu ličnih podataka kao podaci koji su službeno dostavljeni.

Status **Dostavljen** dodjeljuje se unešenim podacima kada želite da ih označite kao službeno dostavljene. Kada se podacima dodijeli ovaj status, te podatke više nije moguće mijenjati ili izbrisati. Ovi podaci će u Agenciji biti vidljivi kao službeno dostavljeni.

Status Prihvaćen podacima dodjeljuje službenik u Agenciji ako su podaci ispravno formatirani i dostavljeni.

Status **Odbijen** podacima dodjeljuje službenik u Agenciji ukoliko utvrdi da dostavljeni podaci nisu korektni u bilo kom smislu. Podatke sa ovim statusom moguće je promjeniti kako bi bili ispravljeni nedostaci i podaci se ponovo dostavili Agenciji, ili se čak mogu izbrisati.

### 2.4 MOGUĆE AKTIVNOSTI NA DOSTAVLJENIM PODACIMA

Neposredno iznad tabele dostavljenih podataka nalazi se red tastera kojim se dolazi do formi za unos i promjenu podataka ili se poziva neka druga operacija na izabranim podacima. Neki tasteri su uvijek aktivni, dok se drugi aktiviraju zavisno od toga da li je funkcija koju obavljaju dozvoljena na selektovanom redu podataka ili nije. Red podataka se selektuje jednostavnim klikom i takav red označen je svijetlo žutom bojom.

Klikom na taster Novi unos ulazi se u formu za unos podataka za dostavu.

Klikom na taster **Kopiraj za novi unos** ulazi se u formu za unos podataka koja će biti popunjena sa podacima iz selektovanog reda.

Klikom na taster **Potvrdi unos** označeni red podataka proglašava se završenim tj vidljivim kao službeno dostavljen u Agenciji. Ovim tasterom selektovani red će promjeniti status u *Dostavljen*.

Klikom na taster **Promjeni** ulazi se u formu za izmjenu podataka za selektovani red Klikom na taster **Izbriši** selektovani red će biti trajno pobrisan iz baze. eSPI – INFORMACIONI SISTEM ZA PRAĆENJE PRIMJENE ZAKONA O SLOBODNOM PRISTUPU INFORMACIJAMA

## 2.5 FORMA ZA UNOS I PROMJENU PODATAKA

Kako je već objašnjeno, do forme za unos i promjenu podataka dolazi se klikom na neki od tastera *Novi unos, Kopiraj za novi unos* i *Promjeni*. Nepopunjena forma izgleda kao na slikama ispod. Crvena zvjezdica označava obavezno polje. Značenja pojedinih polja u dijelu zahtjeva za pristup informacijama su sljedeća:

- Datum zahjeva datum kada je zahtjev za pristup informacijama službeno dostavljen prvostepenom organu.
- Broj zahtjeva jedinstveni broj zahtjeva ukoliko postoji.
- Podnosioc podnosioc zahtjeva se bira iz ponuđene liste (autocomplete) ukoliko postoji u listi. Ako
  podnosioca zahtjeva nije moguće naći u listi onda je potrebno upisati njegov puni naziv za pravna lica,
  odnosno ime i prezime za fizička lica
- Predmet zahtjeva je polje u kojem se unose bitne informacije koje su predmet zahtjeva.

| EVIDENCIJA RJEŠENJA PO ZAHTJEVIMA ZA SLOBODAN PRISTUPU INFORMACIJAMA |                     |  |  |  |
|----------------------------------------------------------------------|---------------------|--|--|--|
| Zahtjev za slobodan pristup informacijama                            |                     |  |  |  |
| Datum zahtjeva: *                                                    | dd.mm.yyyy          |  |  |  |
| Broj zahtjeva:                                                       | Broj zahtjeva       |  |  |  |
| Podnosilac: *                                                        | Podnosilac zahtjeva |  |  |  |
| Predmet zahtjeva: *                                                  | Predmet zahtjeva    |  |  |  |
|                                                                      |                     |  |  |  |
|                                                                      |                     |  |  |  |
|                                                                      |                     |  |  |  |

Značenja polja u dijelu 'Rješavanje u prvostepenom postupku' su sljedeća:

- Datum rješenja datum kada je podnosiocu službeno dostavljeno rješenje po njegovom zahtjevu.
- Broj rješenja jedinstveni broj rješenja.
- *Status rješenje* iz padajuće liste potrebno je izabrati odgovarajući status rješenja i način dostave podataka, odnosno razlog odbijanja ukoliko pristup podacima nije odobren.
- Napomena ovdje je potrebno detaljnije obrazložiti razlog odbijanja zahtjeva i sl
- Konačna potvrda ukoliko je ovo polje označeno, nakon klika na taster 'Sacuvaj podatke' unešeni podaci će dobiti status Dostavljen tj smatrat će se konačnim. Ova funkcija je ekvivalentna funkciji tastera 'Potvrdi unos'

## Rješavanje u prvostepenom postupku

| Datum rješenja: *  | dd.mm.yyyy                                |
|--------------------|-------------------------------------------|
| Broj rješenja:     | Broj rješenja                             |
| Status rješenja: * | × ×                                       |
| Napomena:          | Obrazloženje rješenja ukoliko je potrebno |
|                    |                                           |
| Konačna potvrda    |                                           |
|                    | ✓ Sačuvaj podatke Odustani                |